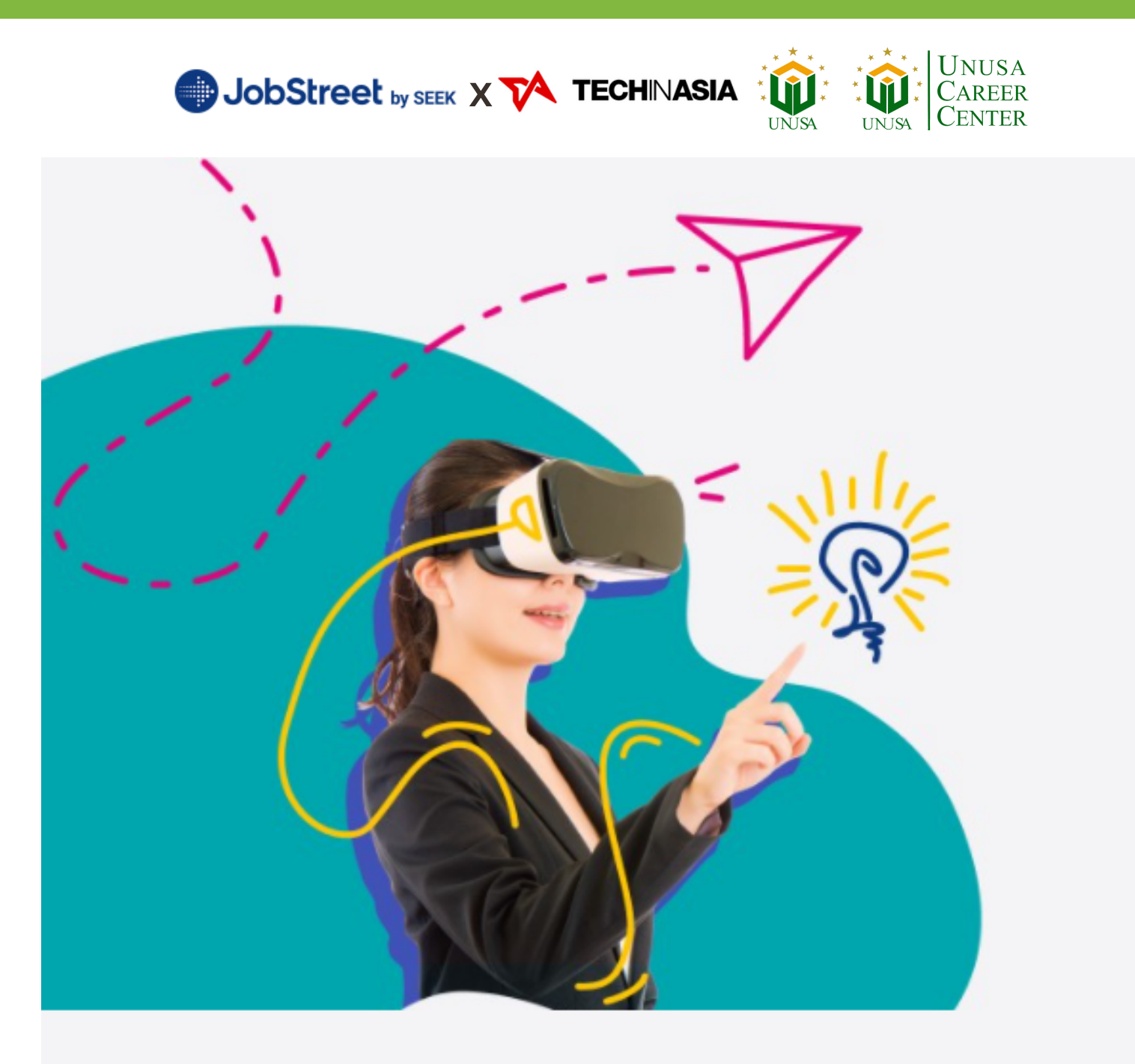

# PANDUAN PENDAFTARAN EVENT ASIA'S BIGGEST VIRTUAL JOB FAIR

9 MARET - 11 MARET 2022

UNIVERSITAS NAHDLATUL ULAMA SURABAYA DIREKTORAT AKADEMIK, KEMAHASISWAAN DAN PERPUSTAKAAN

# Tentang JobStreet by seek

#### Akses langsung ke 1.000+ lowongan kerja yang diminati

Temukan perusahaan yang sesuai dengan minat dan kualifikasimu.

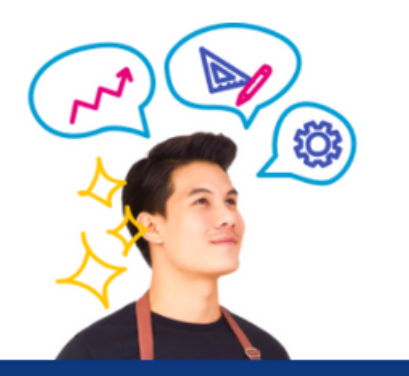

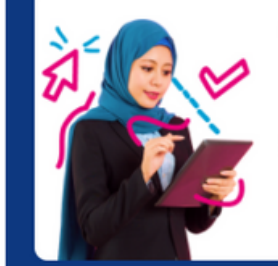

Curi perhatian perusahaan unggulan

Cari & terhubung dengan 200+ perusahaan terkemuka.

#### Aplikasi bebas repot

Bookmark, lamar & atur lowongan kerja dengan mudah melalui dasbor personal kamu.

> Tunggu dulu, masih ada lagi nih. →

#### Dapatkan wawancara online tatap muka

Kami tahu menunggu itu gak gampang. Jangan khawatir, kami siap membantumu!

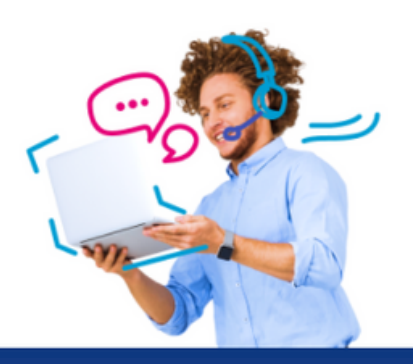

#### Dapatkan wawancara online tatap muka

Kami tahu menunggu itu gak gampang. Jangan khawatir, kami siap membantumu!

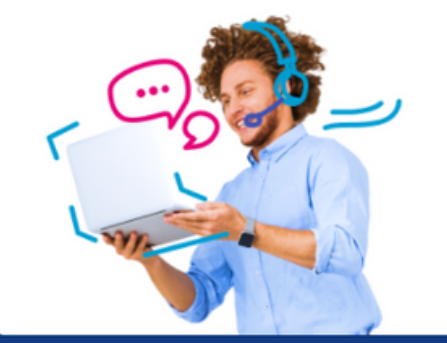

Gulir ke bawah untuk lebih banyak lagi!

#### Sesuaikan skill dengan pekerjaanmu

Intip keseharian pekerjaan impianmu!

## Webinar menarik menunggu kamu!

Saksikan topik favorit kamu & ikuti tren industri terkini.

#### Akses langsung ke 1.000+ lowongan kerja yang diminati

Temukan perusahaan yang sesuai dengan minat dan kualifikasimu.

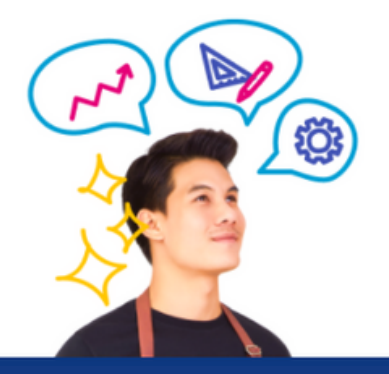

# Keuntungan Bergabung JobStreet by seek

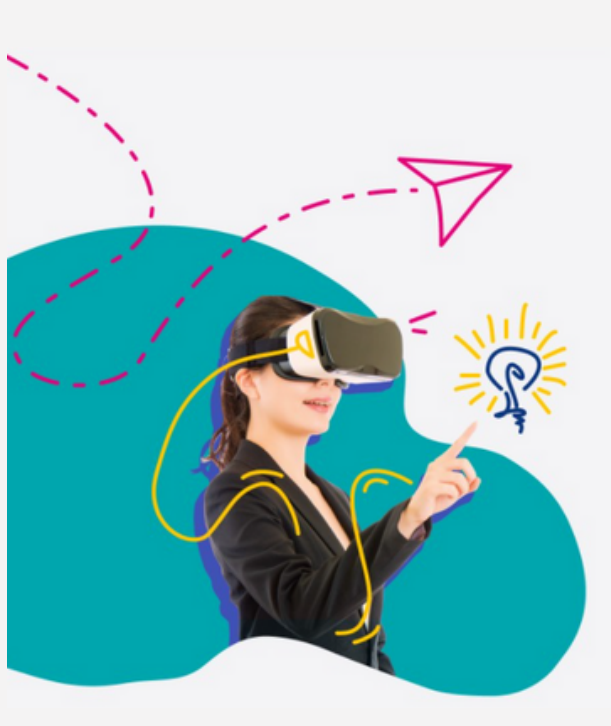

#### Apa saja keuntungan yang kamu dapatkan?

## Peluang karier yang meningkatkan potensimu

Bayangkan kamu ke job fair, tanpa bermacet ria, bayar parkir dan gak perlu ngantri. Semuanya dapat dilakukan hanya dengan beberapa sentuhan saja!

Proses pendaftarann yang simpel memudahkan kamu untuk memulai kapan saja

Ada pertanyaan yang ingin

kami!

diajukan ke perekrut? Langsung

tanyakan melalui fitur live chat

- Rekrutmen kilat! Berkomunikasi
  - langsung dengan perusahaan

Integrasi tatap muka secara virtual dan wawancara dengan mudah

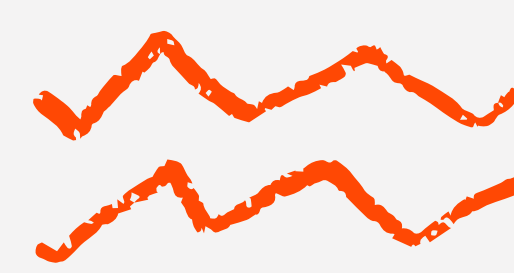

## Cara Bergabung JobStreet by seek

#### Isi Google Form

- Daftar melalui link : http://unusa.id/VirtualJobFairJobstreet
- Kemudian isi dengan benar ( Nama, No Hp (WhatsApp), Email, Nama Kampus, Fakultas, Status Mahasiswa)
- Klik "Next"
- Lalu akan muncul catatan seperti dibawah ini
- Setelah kamu SUBMIT formulir pendafataran ini, akan muncul "Link Event di PESAN KONFIMASI", klik link tersebut untuk terhubung kedalam event JobStreet Virtual Career Fair 9-11 Maret 2022.
- Klik "Submit"
- Lalu akan di arahkan untuk mengisi link yang ada pada catatan akhir seperti dibawah ini.
- (Terima kasih sudah melakukan registerasi. Silahkan mengunjungi
  .....)

| 21:56 🔰 G 🚨                                                                                                    | ١ |
|----------------------------------------------------------------------------------------------------|---|
| Registrasi JobStreet Virtual Career Fair 9-11 M C                                                                                                    |   |
|                                                                                                    |   |
| Registrasi JobStreet Virtual Career Fair                                                                                                    |   |
| The state of the state of the s |   |
| <u>ه</u>                                                                                                    |   |
| * Required                                                                                                    |   |
|                                                                                                    |   |
| Nama *                                                                                                    |   |
| Your answer                                                                                                    |   |
|                                                                                                    |   |
| No Hp (WhatsApp) *                                                                                                    |   |
|                                                                                                    |   |
|                                                                                                    |   |
| Email                                                                                                    |   |
| Your answer                                                                                                    |   |
|                                                                                                    |   |
|                                                                                                    |   |
| Nama Kampus *                                                                                                    |   |
| UNIVERSITAS 17 AGUSTUS 1945 SURABAYA                                                                                                    |   |
| UNIVERSITAS AIRLANGGA                                                                                                    |   |
|                                                                                                    |   |
|                                                                                                    |   |

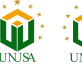

### 2. Isi Link Pendaftaran Virtual Job Fair

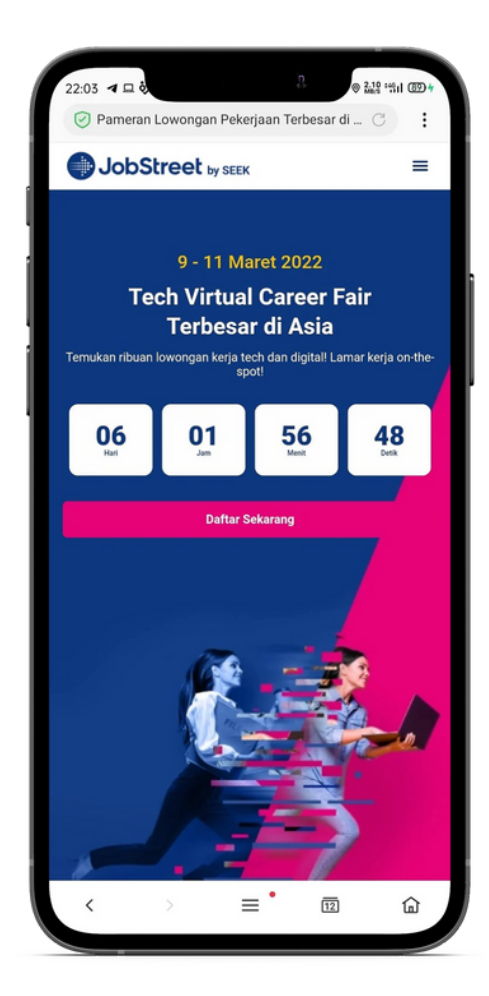

- Buka laman website berikut untuk melakukan pendaftaran https://careerfair.jobstreet.co.id
- Klik "Daftar Sekarang"

- Maka akan muncul tampilan seperti disamping
- Klik "Sign up now" untuk mendaftar akun baru.

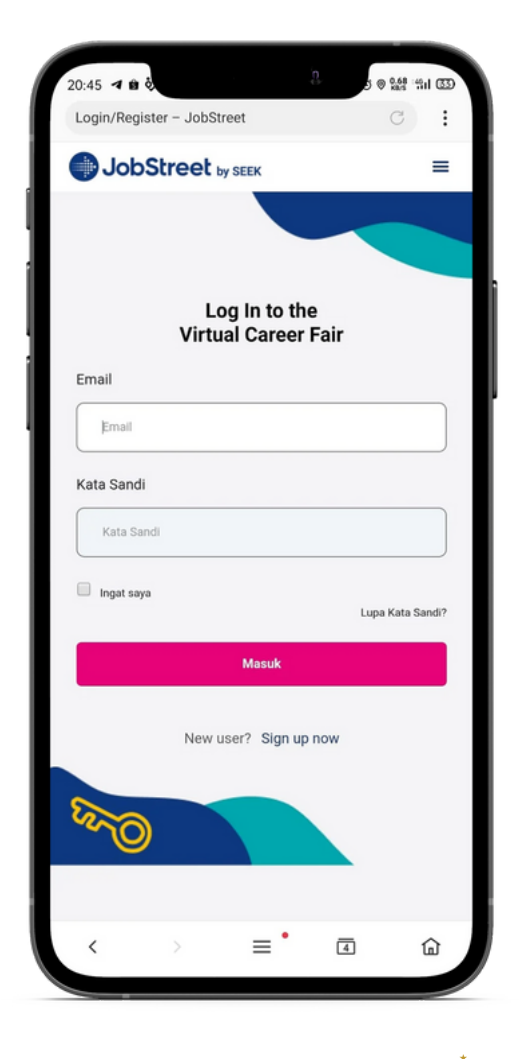

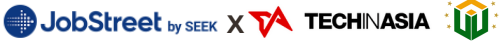

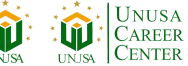

| akan |
|------|
|      |
|      |

 Jika semua isian benar maka akan muncul kalimat " You have registered, redirecting..."

- Maka akan muncul halaman disamping
- Isi dengan Lengkap (Nama, Email, Kata Sandi)
- Kata sandi merupakan
  Kombinasi dari Huruf besar, huruf kecil, karakter dan angka
- Setelah itu centang pada kotak checkbox
- Klik "Daftar Sekarang"

| JobStr                                              | eet by SEEK                                                             | =                       |
|-----------------------------------------------------|-------------------------------------------------------------------------|-------------------------|
|                                                     |                                                                         |                         |
| You have regi                                       | istered, redirecting                                                    |                         |
| Nama Depan *                                        | Nama Belaka                                                             | ing                     |
|                                                     |                                                                         |                         |
| Email *                                             |                                                                         |                         |
|                                                     |                                                                         |                         |
| Kata Sandi *                                        |                                                                         |                         |
|                                                     |                                                                         |                         |
| Kata Sandi Konf                                     | firmasi *                                                               |                         |
|                                                     |                                                                         |                         |
| Tidak memiliki akun                                 | ) JobStreet? Kami akan buatkan unt                                      | uk Anda.                |
| Saya bersedia u<br>promosional dari Joi<br>Privasi. | untuk menerima update dan bahan<br>vbStreet. Lihat Syarat & Ketentuan d | - bahan<br>an Kebijakan |
|                                                     | Daftar sekarang                                                         |                         |
|                                                     |                                                                         |                         |

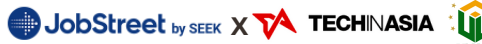

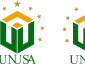

AREER

| 20:47 | a 19 0                                      | 0               | 5 👳                                                                                                    | 20.0 ·40  | 1 53    |
|-------|---------------------------------------------|-----------------|----------------------------------------------------------------------------------------------------|-----------|---------|
| Dasbo | r – JobStreet                               |                 |                                                                                                    | C         | ÷       |
| ٩     | obStreet by SEE                             | к               |                                                                                                    | J         | =       |
|       |                                             |                 |                                                                                                    |           |         |
|       | Rangkumar                                   | n Dasbo         | r Saya                                                                                                    |           |         |
| •     | <b>O</b><br>Total Lowongan yang<br>Disimpan |                 | Total Wa                                                                                                    | awanca    | 0<br>ra |
| #     |                                             |                 |                                                                                                    |           | 0       |
|       |                                             |                 | Webinar yang                                                                                                    | Ditand    | ai      |
|       | Lowongan y                                  | ang Dis         | Webinar yang                                                                                                    | ) Ditand  | ai      |
|       | Lowongan y                                  | rang Dis        | Webinar yang                                                                                                    | g Ditand  | ai      |
| Ha    | Lowongan y<br>Q<br>sil tidak ditemuk        | rang Dis        | Webinar yang                                                                                                    | () Ditand | ai      |
| Haa   | Lowongan y<br>Q<br>sil tidak ditemuk        | rang Dis<br>can | International states of the states of the st | Ditand    | ai      |

- Setelah berhasil mendaftar maka akan muncul halaman utama dari laman website JobStreet.
- Pendaftaran selesai

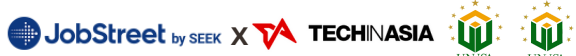

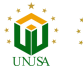

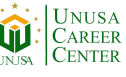